# SBCC Summer/Fall 2019 APPLICATION STEPS

# STEP 1: Go to sbcc.edu/apply

## **STEP 2**: Choose SBCC Credit Admission and Click On APPLY HERE

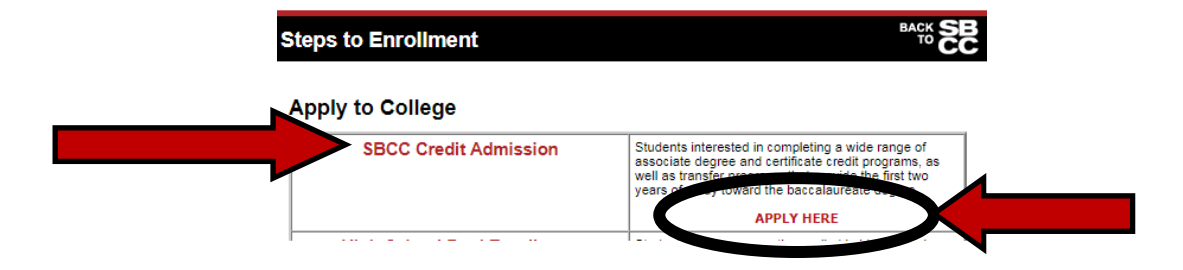

## STEP 3: Click on SUMMER/FALL 2019 APPLICATION

#### Admissions Application

Spring Admissions Application available HERE!

Summer / Fall 2019 Admissions Application available HERE!

## STEP 4: Click on CREATE AN ACCOUNT

#### Application to College

Before applying to college you must first have an OpenCCC account.

The OpenCCC single sign-in account allows you to access the online services of the California Community Co OpenCCC is a service of the California Community Colleges Chancellors Office. The information in your accou

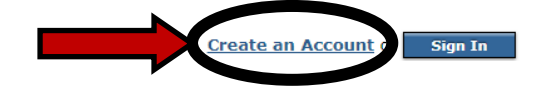

## **STEP 5:** Click on **BEGIN CREATING MY ACCOUNT**

All information is kept secure and private as expla the <u>Privacy Policy</u>.

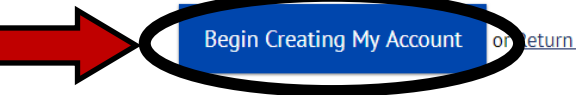

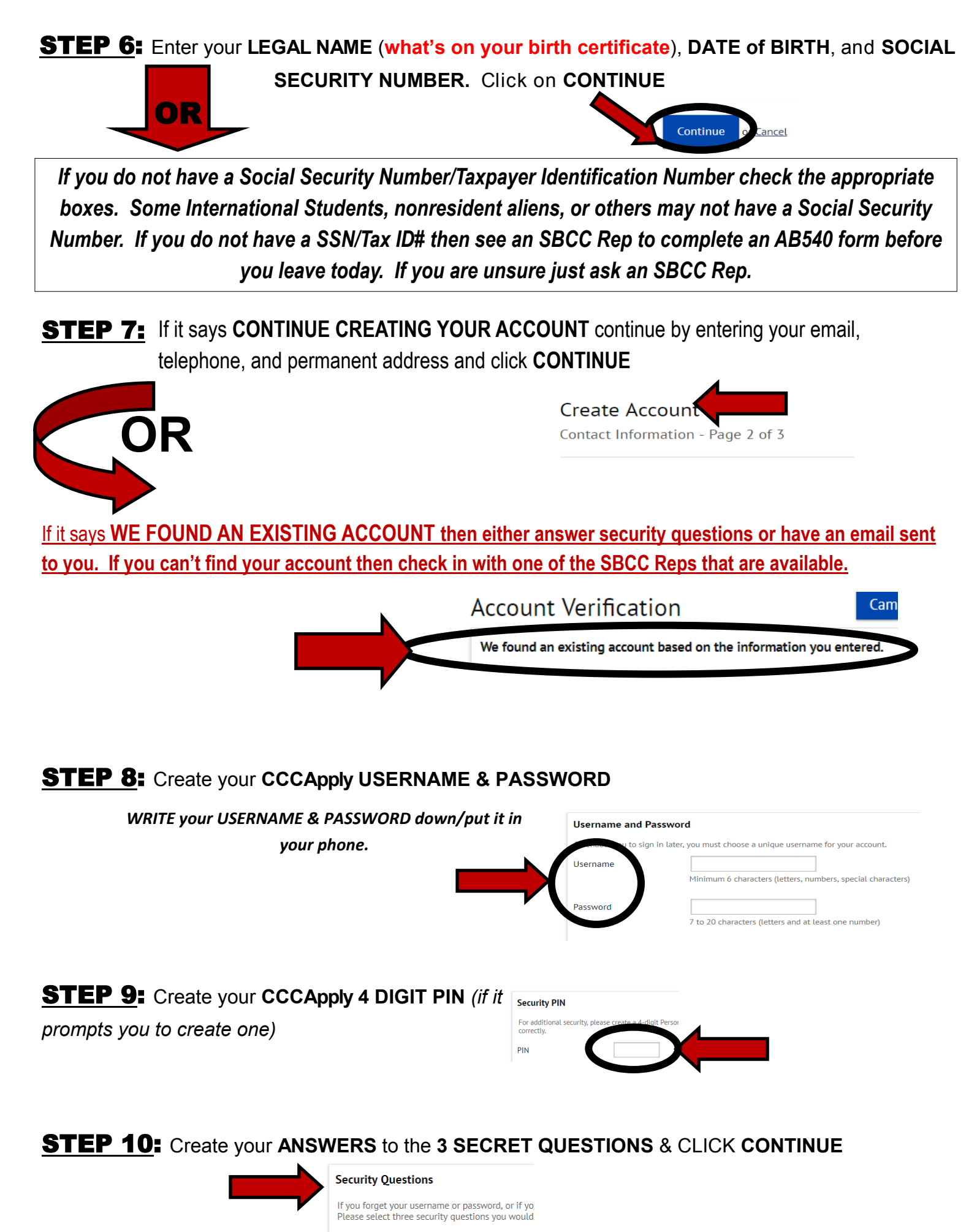

First Security Question

### **STEP 11:** WRITE down/take a picture of your CCCID and click CONTINUE.

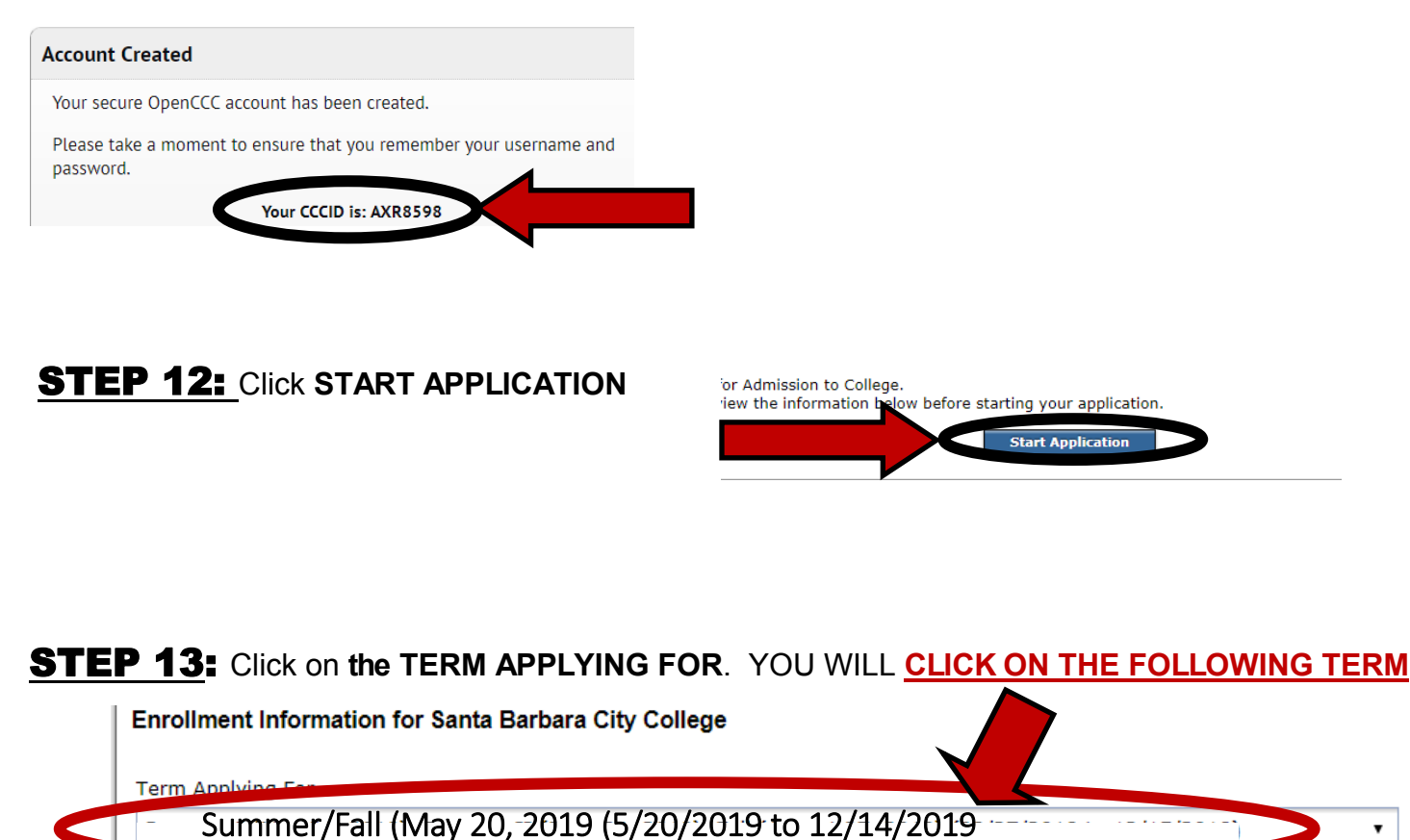

**STEP 14:** Choose an **EDUCATIONAL GOAL**. It is okay if you are not sure about your goal. Choose the answer that best fits your current goals, you can change it at anytime. MAKE SURE to **CHOOSE** one of **the FIRST 4 LISTED**.

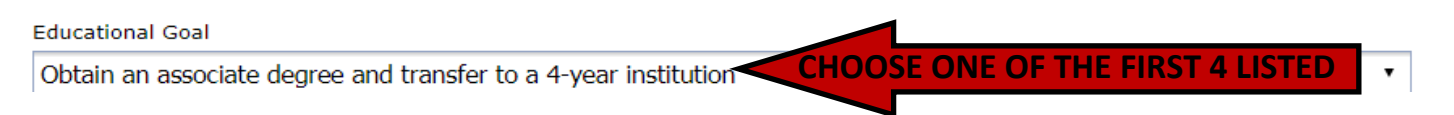

**STEP 15**: Choose your **PROGRAM** of **STUDY/MAJOR**. It is okay if you are not sure about your major. Choose the answer that best fits right now, you can change it at anytime. **DO NOT CHOOSE Dual Enrollment, Life Enrichment, or Undeclared.** 

Intended Major or Program of Study

Psychology-AA

DO NOT CHOOSE Dual Enrollment/Life Enrichment/Undeclared

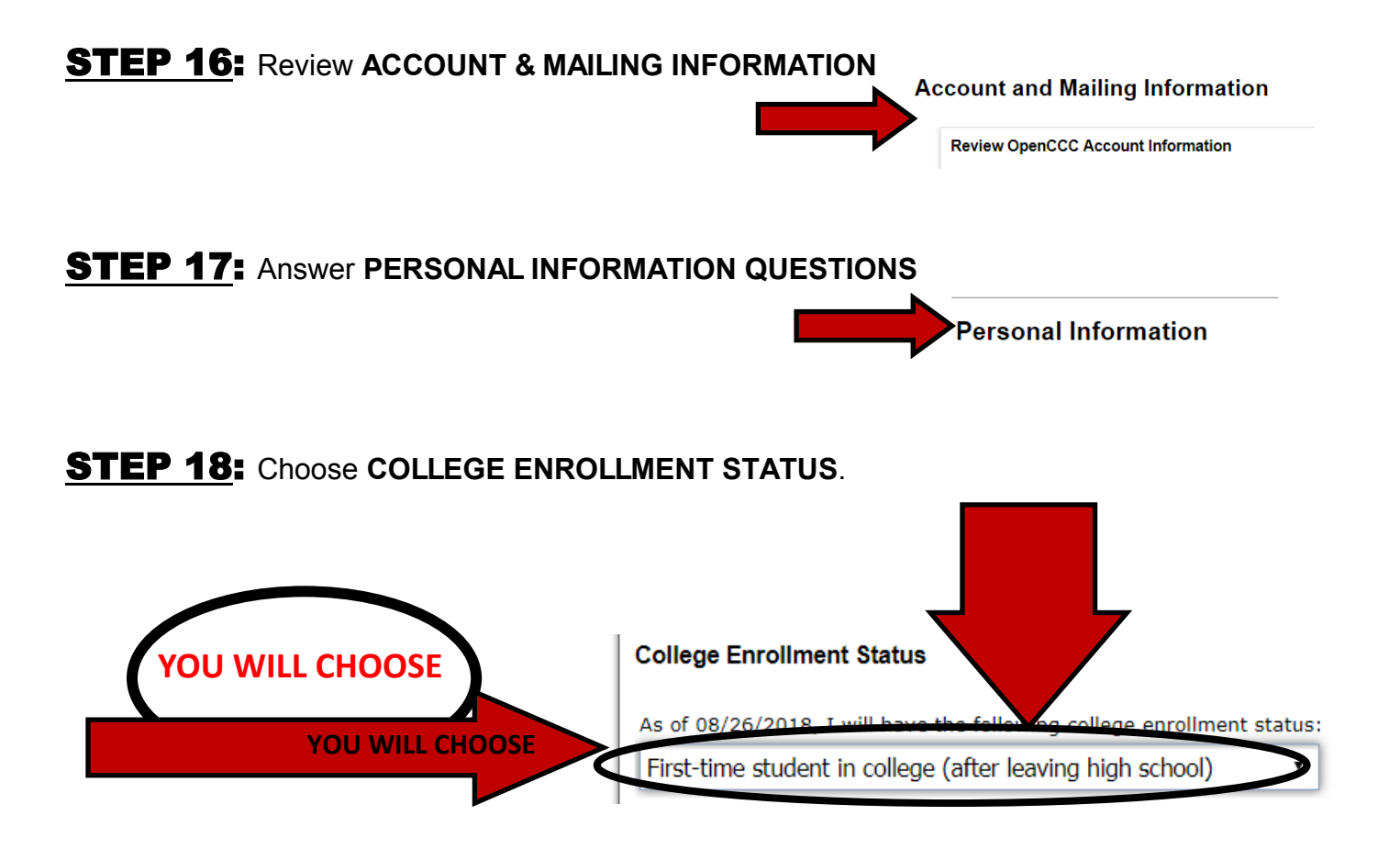

**STEP 19:** Answer the HIGH SCHOOL EDUCATION questions. Make sure to answer correctly.

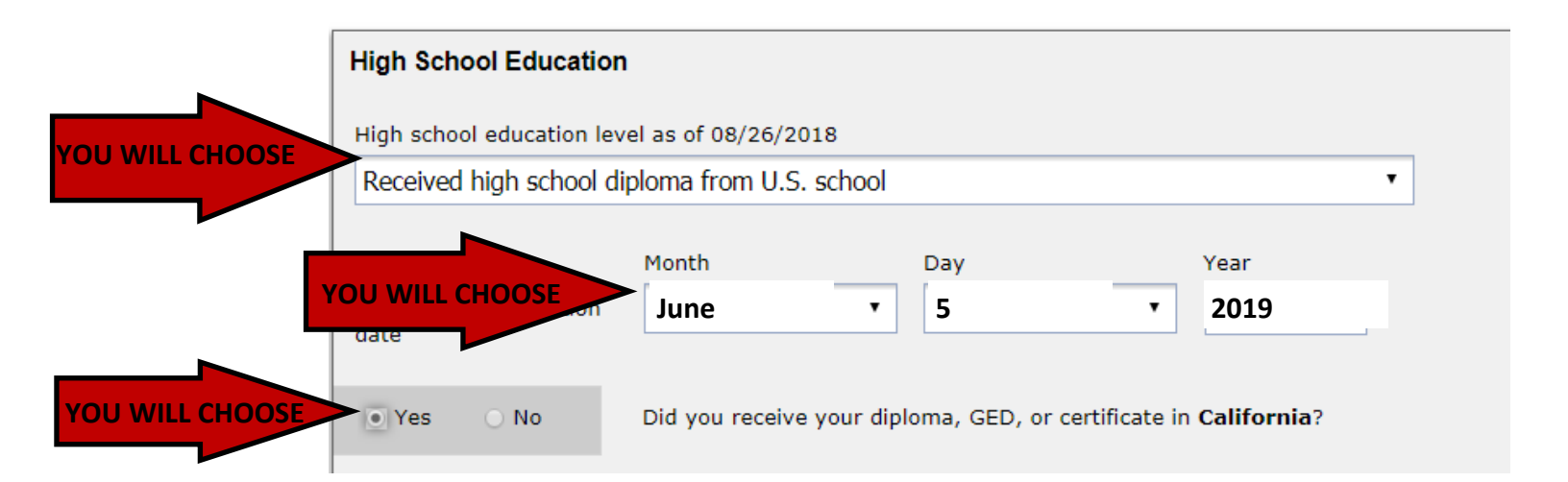

STEP 20: Answer YES or NO to "attended high school in California for 3 or more years"

Yes 🛛 No

Have you attended high school in California for three or more years?

# **STEP 21:** Answer LAST HIGH SCHOOL ATTENDED questions with <u>your HS information</u> and then TYPE IN YOUR HIGH SCHOOL & SELECT from the list. <u>MAKE SURE YOU CHOOSE THE</u> **RIGHT High School Name**. If you don't it will create problems.

|                       | Last High School Attend                                                                                     | ed                                                                              |  |  |  |  |
|-----------------------|----------------------------------------------------------------------------------------------------|---------------------------------------------------------------------------------|--|--|--|--|
| YOU WILL CHOOSE       | I attended high school.                                                                                     |                                                                                 |  |  |  |  |
|                       | <ul> <li>I was homeschooled in</li> </ul>                                                                   | <ul> <li>I was homeschooled in a registered homeschool organization.</li> </ul> |  |  |  |  |
|                       | I was independently homeschooled.                                                                           |                                                                                 |  |  |  |  |
|                       | I did not attend high school and was not homeschooled.                                                      |                                                                                 |  |  |  |  |
| <b>&gt;</b>           | Country                                                                                                    | United States of America (the •                                                 |  |  |  |  |
|                       | State                                                                                                    | California •                                                                    |  |  |  |  |
|                       | Enter the name or city of your high school or homeschool organization. Then make a selection from the list. |                                                                                 |  |  |  |  |
| YOUR High School NAME | MAKE SURE                                                                                                   | YOU CHOOSE THE RIGHT High School NAME                                           |  |  |  |  |
|                       |                                                                                                    |                                                                                 |  |  |  |  |
|                       |                                                                                                    |                                                                                 |  |  |  |  |
|                       |                                                                                                    |                                                                                 |  |  |  |  |

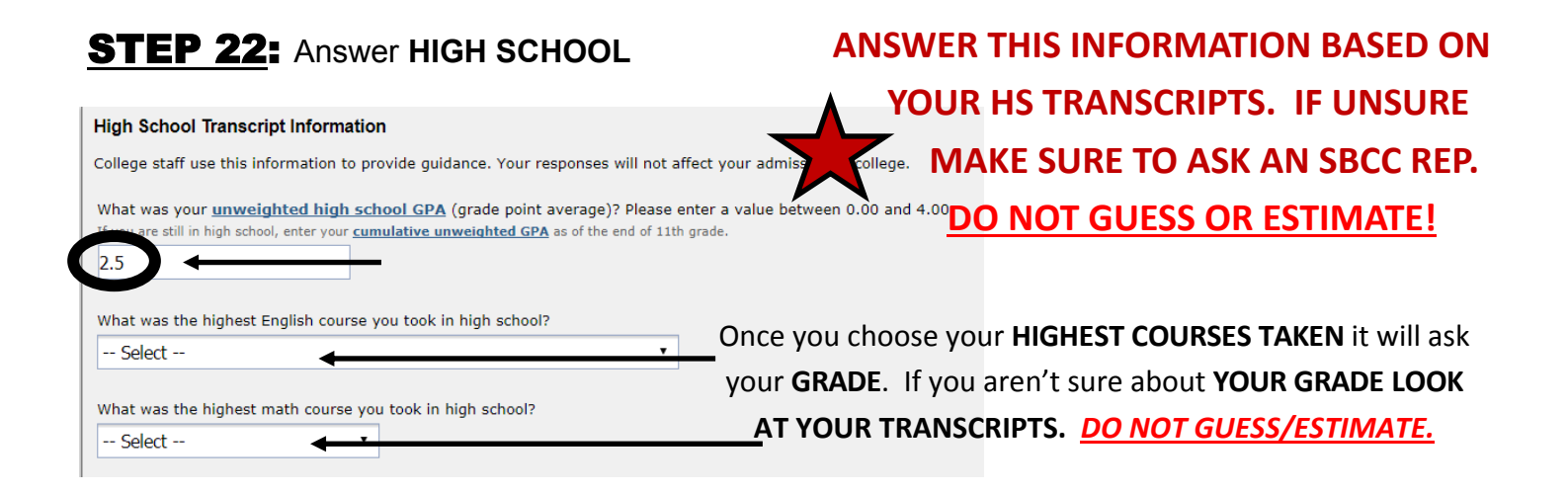

**STEP 23:** Answer COLLEGE EDUCATION questions based on your personal situation.

Taking Dual Enrollment classes does not count as "previously attending college" for the purposes of this application.

|                 | College Education                                                                       |
|-----------------|-----------------------------------------------------------------------------------------|
| YOU WILL CHOOSE | College education level as of 08/26/2018<br>No degree                                   |
|                 |                                                                                         |
|                 | Colleges/Universities Attended                                                          |
| YOU WILL CHOOSE | <ul> <li>None</li> <li>1</li> <li>2</li> <li>3</li> <li>4</li> <li>5 or More</li> </ul> |
|                 |                                                                                         |

#### **STEP 24:** Answer CITIZENSHIP STATUS. If you are unsure how to answer ask an SBCC Rep.

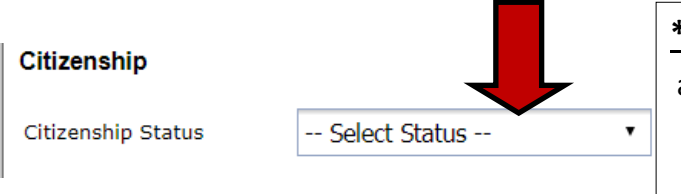

\*If you are considered <u>AB540</u> you will also need to complete an AB540 Affidavit Form. Ask for form from and turn it in to one of the SBCC Reps today. We will submit it for you to our Admissions and Records Department for you.

AB540 = students (who don't have residency) who have attended high school in California for 3 or more years and earned a high school diploma or its equivalent can be exempt from paying nonresident tuition at California public universities.

#### **STEP 25:** Answer **MILITARY/MILITARY DEPENDENT** question.

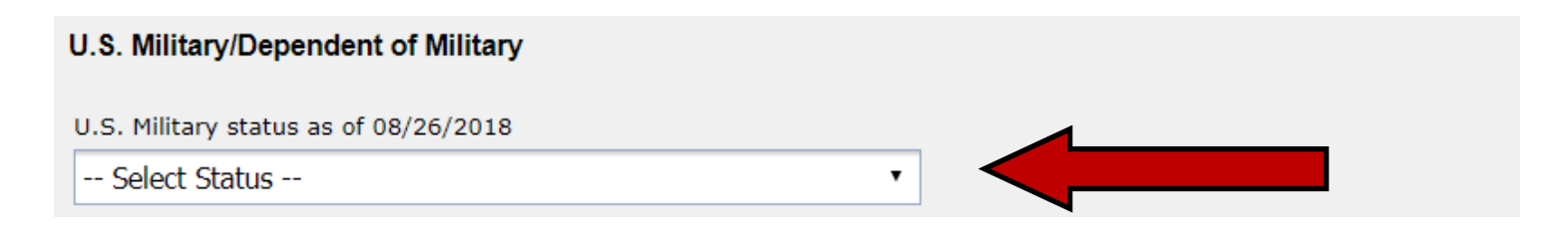

## **STEP 26:** Answer CALIFORNIA RESIDENCY, SPECIAL RESIDENCY CATAGORIES and OUT -OF-STATE ACTIVITIES questions. It is VERY IMPORTANT to answer these questions correctly.

#### **STEP 27:** Answer NEEDS & INTEREST questions.

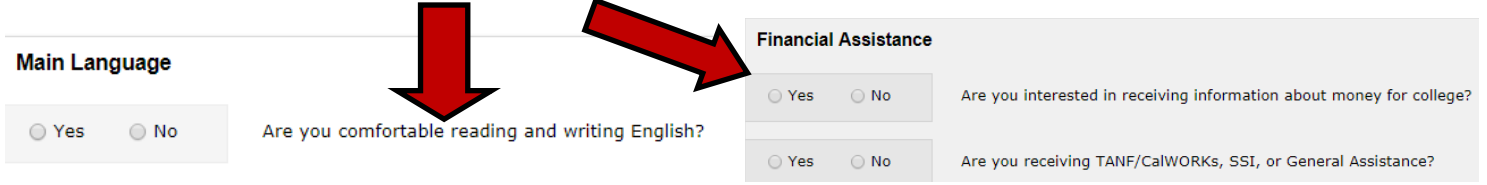

#### STEP 28: Answer ATHLETIC INTEREST question

Athletic Interest

If unsure what to answer choose the answer that best fits today.

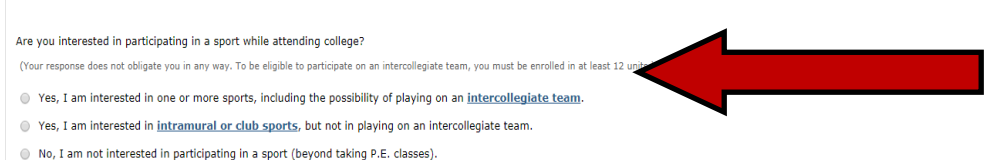

#### STEP 29: Answer PROGRAM INTEREST question

If unsure what to choose, choose what best fits today.

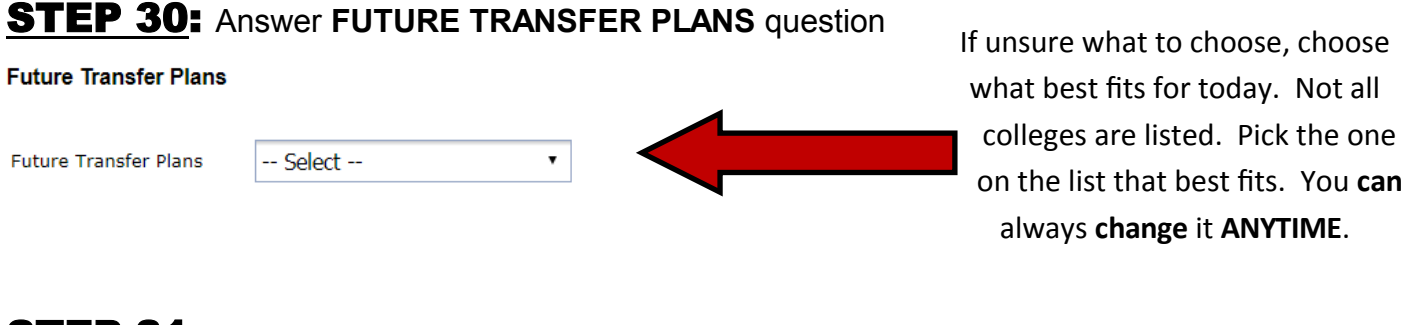

**STEP 31:** Answer **PRIMARY LANGUAGE** question

#### **STEP 32:** Answer EMPLOYMENT EXPECTATION question

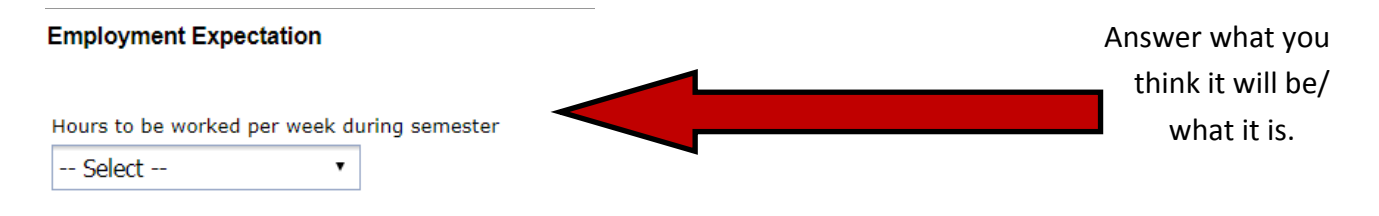

### STEP 33: Answer SBCC PROMISE question

#### SBCC Promise

I completed my secondary education within the Santa Barbara Community College District (southern Santa Barbara County from Gaviota to Carpinteria) as part of the 2015-2016 (or after)graduating high school class and I consent to releasing my application information to the SBCC Foundation to determine if I am eligible to receive funds to cover required fees, books and supplies.

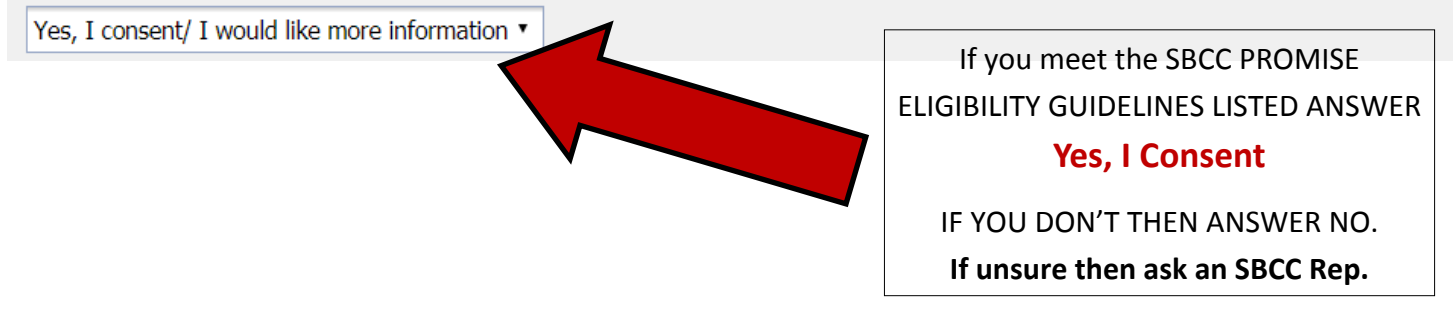

#### **STEP 34:** Answer SUPPORT SBCC question

#### **STEP 35:** CONSENT: This is so CCCApply has your consent to send SBCC your application information.

#### Request for Consent to Release Information

The community colleges you attend and the Chancellor's Office of the California Community Colleges request your help. We ask that you agree to allow us to release necessary personal information about you to various agencies and organizations so we can do research, plan programs and offer special services to you (such as transfer opportunity information or state financial aid). If you do agree to give your consent, your information will not be sold, used for commercial purposes, released to the public, or given to other government agencies for purposes, released to the public, or given to other government agencies for purposes, released to the public, or given to other do consent to release of your information, those organizations and agencies to which your information is given are prohibited by law from using it for any unauthorized purpose or releasing it to anyone else. If you do not give your consent, personal information about you will not be shared with other organizations or agencies except where allowed by law. You should a the working "no" to this question will not prevent release of certain "directory information" about you. To learn more

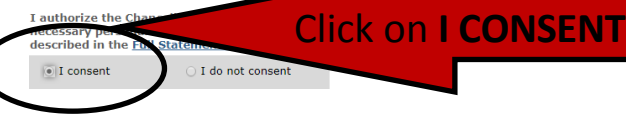

STEP 36: Click on

| I | have reviewed | l this app | lication and | l confirm | it is comp | lete and | l accurate |
|---|---------------|------------|--------------|-----------|------------|----------|------------|
|---|---------------|------------|--------------|-----------|------------|----------|------------|

# STEP 37: Check BOTH "By Checking Here"

|   | Submitting Your Application                                                                                                    |
|---|----------------------------------------------------------------------------------------------------|
|   | You are about to submit your application to Santa Barbara City College.<br>NO CHANGES can be mode to your application once it is submitted.                                                                                                    |
|   | California state few <sup>®</sup> allows you to submit your application and residency information online with an electronic signature verification. Your completion of this page will provide the necessary verification for electronic submission. The security and privacy of the information in your submittee application are protected as described in the CCCApply Privacy Policy. |
|   | Con 54300 of subchapter 4.5 of chapter 5 of division 6 of title 5 of the California Code of Regulations.                                                                                                    |
| ( | By Checking here, I, Theresa Ann Stein, declare that:                                                                                                    |
|   | All of the information in this application pertains to me.                                                                                                    |
|   | • Under penalty of perjury, the statements and information submitted in this online admission application are true and correct.                                                                                                    |
|   | • I understand that falsification, withholding pertinent data, or failure to report changes in residency may result in District action.                                                                                                    |
|   | <ul> <li>I understand that all materials and information submitted by me for purposes of admission become the property of Santa Barbara<br/>City College.</li> </ul>                                                                                                    |
| ( | By thecking here, I, Theresa Ann Stein, acknowledge understanding that:                                                                                                    |
|   | Federal and state financial aid programs are available and may include aid in the form of grants, work study, and/or any available student loans. I am aware that I may apply for assistance for up to the total cost of my education including enrollment fees, books & supplies, transportation, and room and board expense.                                                           |
|   | <ul> <li>I may apply for financial assistance if I am enrolled in an eligible program of study (certificate, associate degree, or transfer), and may receive aid if qualified, regardless of whether I am enrolled full-time or part-time.</li> </ul>                                                                                                    |
|   | <ul> <li>Financial aid program information and application assistance are available in the financial aid office at the college. The application is also available on-line.</li> </ul>                                                                                                    |
|   | Note: CCCApply will provide links to financial aid information and applications after you submit this application. You can also find financial aid information at www.icanaffordcollege.com, and on most college websites.                                                                                                    |
|   |                                                                                                    |
|   |                                                                                                    |
|   | Submit My Application                                                                                                    |
|   |                                                                                                    |
|   |                                                                                                    |
|   | STEP 38: Click on SUBMIT MY APPLICATION                                                                                                    |
|   |                                                                                                    |

# **STEP 39:** Take a **PICTURE of the CONFIRMATION** PAGE/**Write down your CCCID** and **Confirmation Number**. Close out the CCCApply page.

Although some students may need to wait up to 15-30 minutes to create and log onto their Pipeline Account many students can log on immediately so go ahead and start STEP 40 now. If it doesn't work then wait another 10 minutes and try again. If after 15-30 minutes it still doesn't work check in with an SBCC Rep.

#### **STEP 40:** Go to sbcc.edu and click on **PIPELINE**

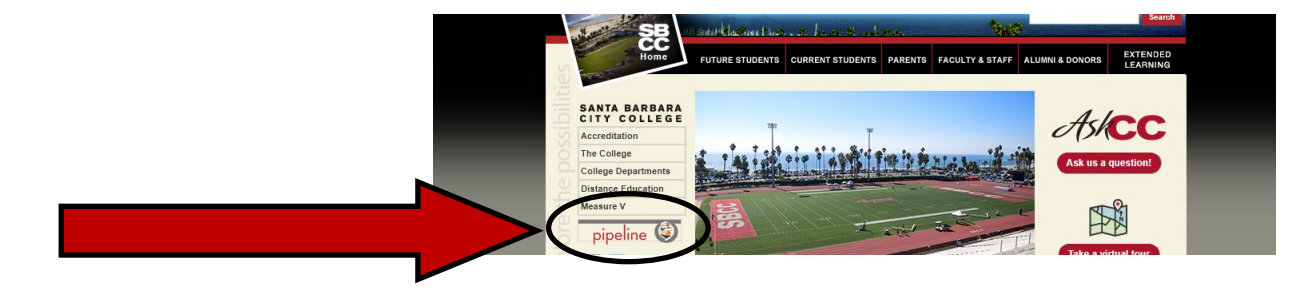

STEP 41: Click on FIND ACCOUNT.

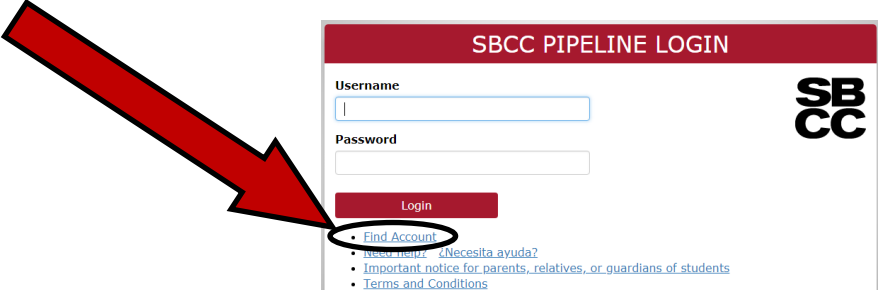

#### STEP 42: Type in FIRST NAME, LAST NAME, BIRTH DATE, and LAST 4 DIGITS of Social

Security Number and click LOOK UP.

If you did not use an SS# on the Application then you will be assigned what SBCC calls a 999 #. You will receive this number via an email sent from the college. You will use the last 4 digits of the 999# as the last 4 digits of approved ID. To find your 999# check the email you listed on the college application that you just completed. It will take 15-30 minutes to receive the email. OR YOU CAN ALSO USE THE LAST FOUR DIGITS OF YOUR CCCID #

#### SANTA BARBARA CITY COLLEGE Account Password Management

Complete to find your username or reset your password

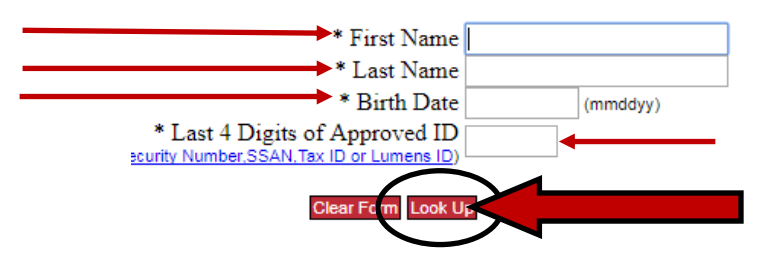

#### STEP 43: IF you DON'T receive this message move on to STEP 44

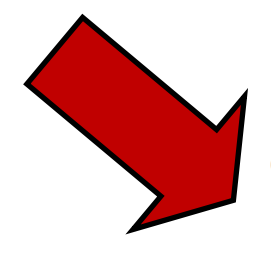

SANTA BARBARA CITY COLLEGE Account Password Management

Complete to find your username or reset your password

No records were found matching the information you submitted

Please try again, or contact a campus Admissions office to confirm your name, birth date, and approved ID are correct.

\*IF AFTER 20 minutes you are still getting "No Records Found" talk to an SBCC Rep.

**STEP 44**: Select your **SECRET QUESTION and ANSWER** and then click **SUBMIT**. Make it something you will remember. You will need this if you ever forget your Username/Password.

|              | Secret Question and Answer                                                                                        |            |
|--------------|----------------------------------------------------------------------------------------------------|------------|
| Please selec | ct a question and supply an answer. Future retrieval of you<br>login information will require your secret answer. | r pipeline |
| Question:    | Please Select                                                                                                    | ۲          |
| Answer:      |                                                                                                    | -          |
| Confirm:     |                                                                                                    |            |
|              | (Keep it simple so you remember!)<br>Limit 30 characters                                                          |            |
|              |                                                                                                    |            |

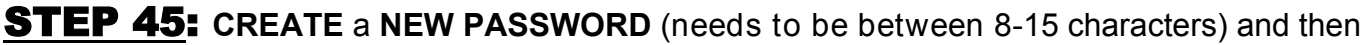

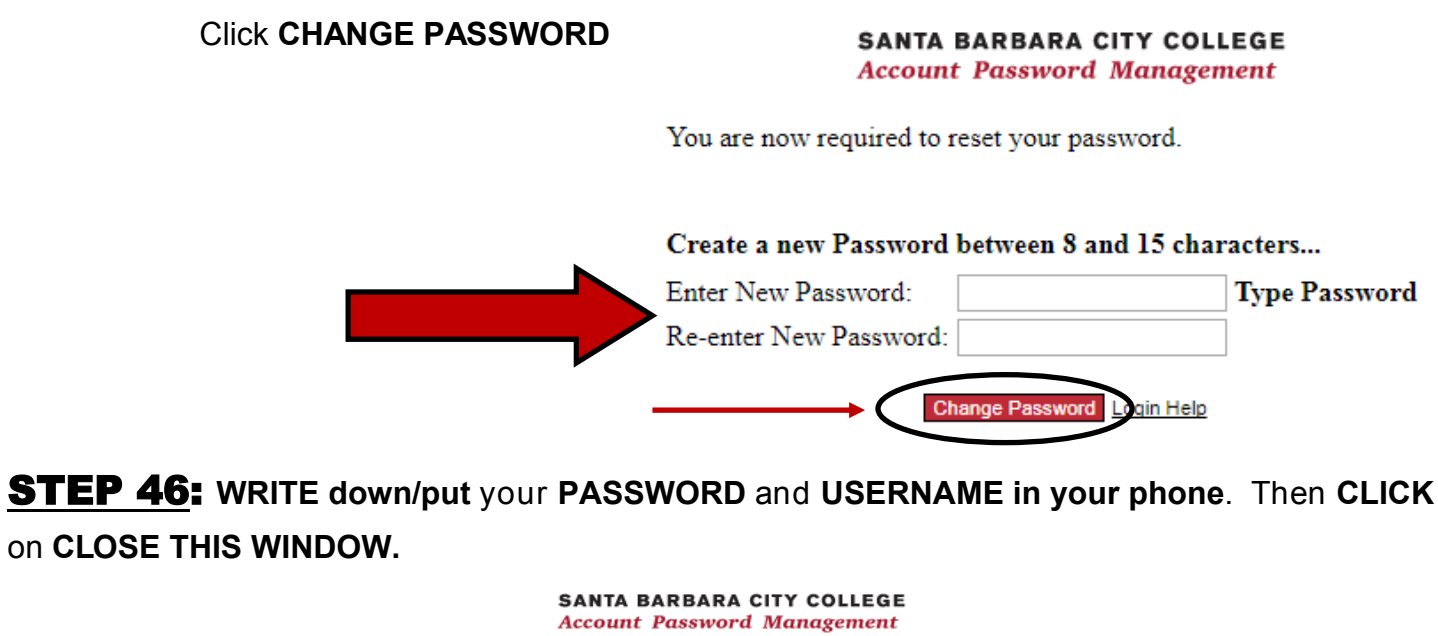

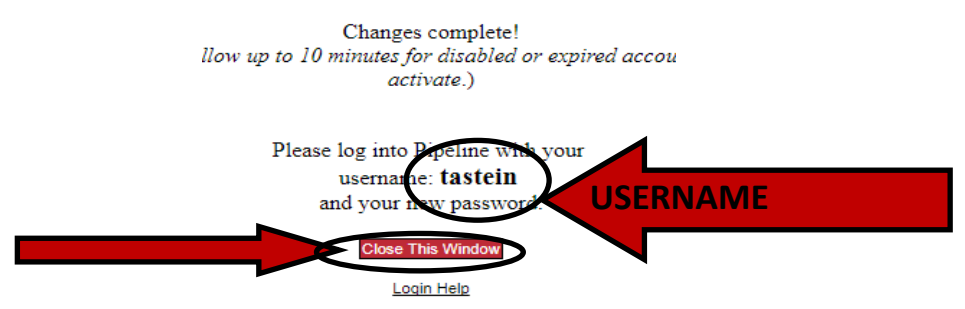

**STEP 47:** Enter your **PIPELINE USERNAME** and **PASSWORD/LOGON** to **PIPELINE** and **CLICK LOGON** 

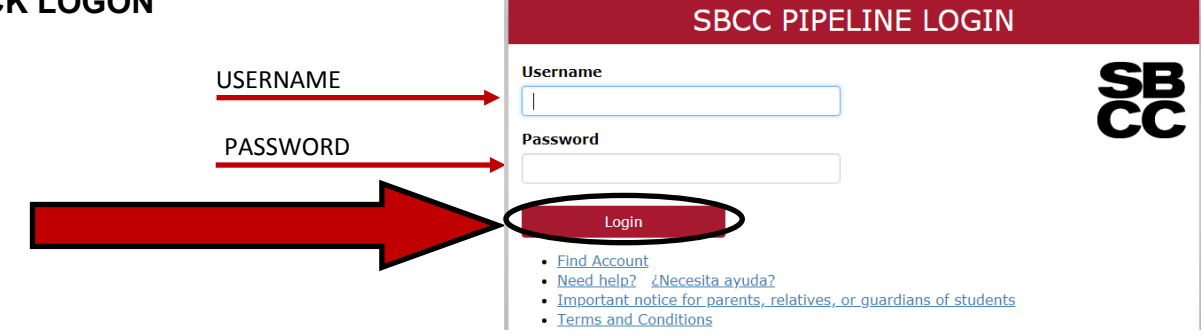

**STEP 48:** Click on **STUDENT TAB** at top of page.

| <b>Pipeline</b> |       |
|-----------------|-------|
| The Student     |       |
| Search Pipeline | Campu |

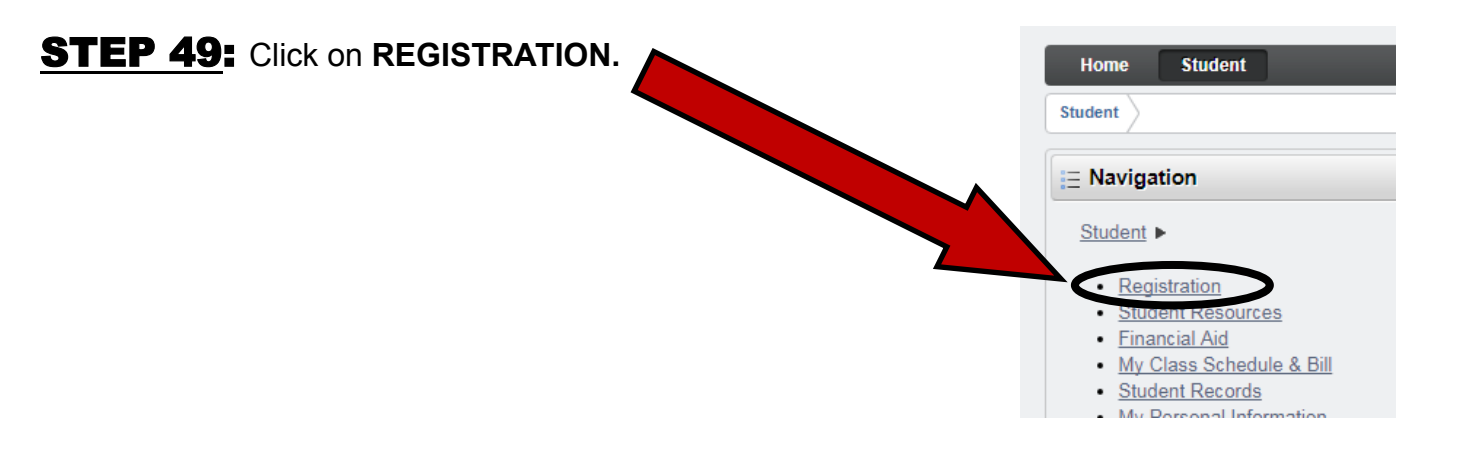

**STEP 50:** Click on CHECK YOUR PRE-REGISTRATION REQUIREMENTS and APPOINTMENT.

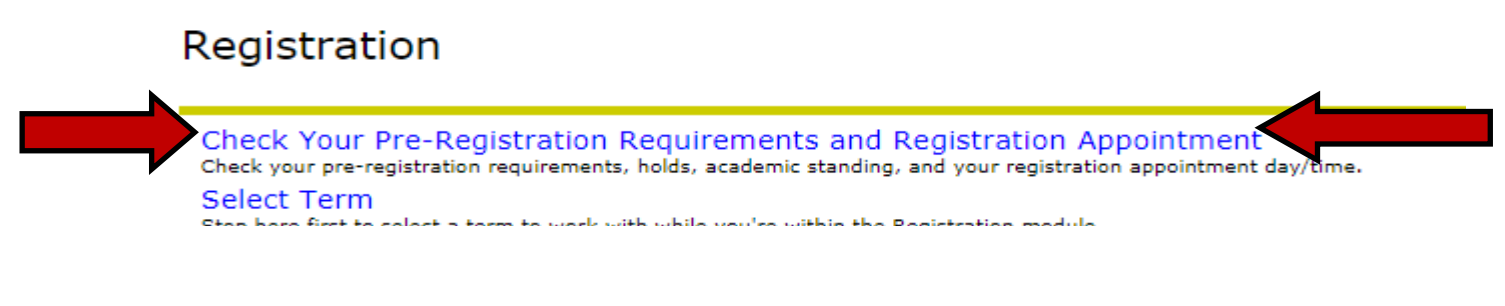

#### **STEP 51: SELECT** a **TERM** and click **SUBMIT**.

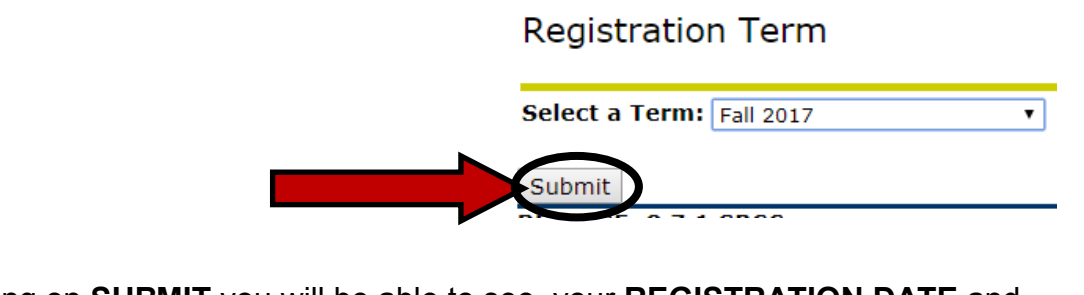

**STEP 52:** After clicking on **SUBMIT** you will be able to see your **REGISTRATION DATE** and

**TIME.** You can register on or after this date and time. Pre-Registration R

WRITE this in your down/put in your

phone.

You may register starting at: Date Time 12-DEC-2017 8:00am

**STEP 53:** FIND YOUR K# (SBCC Student ID #) on the top right hand corner of the screen and <u>WRITE IT IN DOWN/PUT IT IN YOUR PHONE.</u> YOU WILL NEED TO <u>KNOW THIS/KNOW WHERE TO FIND IT</u>. It is how the College identifies you in our systems. You will also need to provide your K# to an SBCC Rep before you leave so you get credit for today.

Close out and sign off of your Pipeline Account and move on to STEP 54 on the next page to finish signing up for THE SBCC PROMISE PROGRAM.

# **STEP 54: Go to sbccpromise.org** and CLICK on SIGN UP.

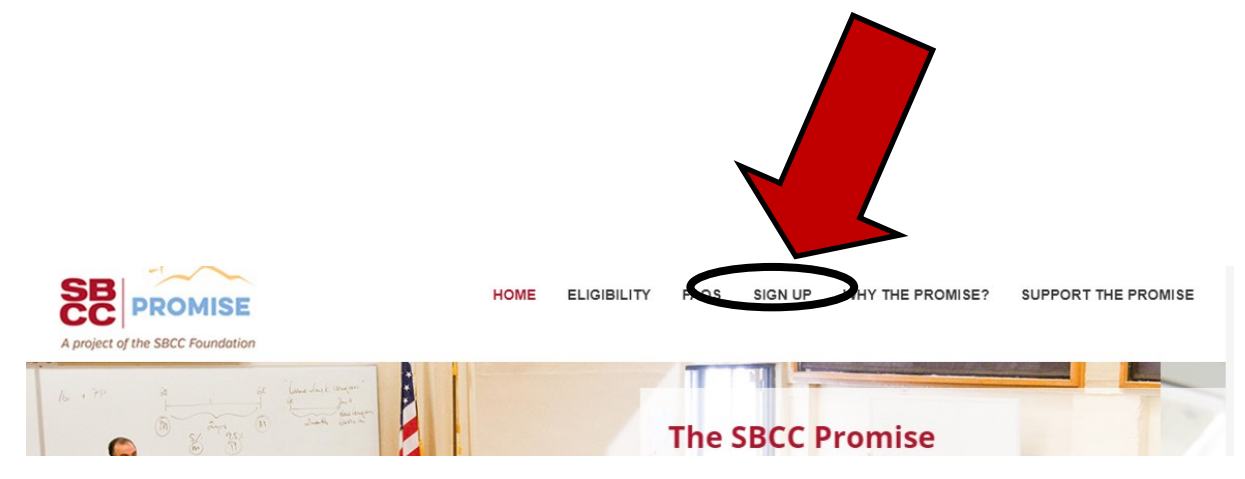

#### **STEP 55:** Click on **SIGN UP** towards the bottom of the page

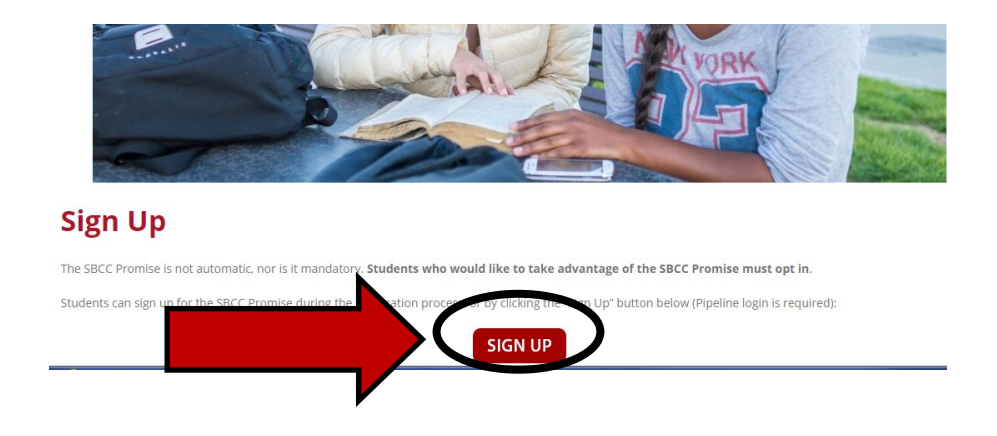

**STEP 56:** Use your **PIPELINE USERNAME** and **PASSWORD** to **LOGIN**.

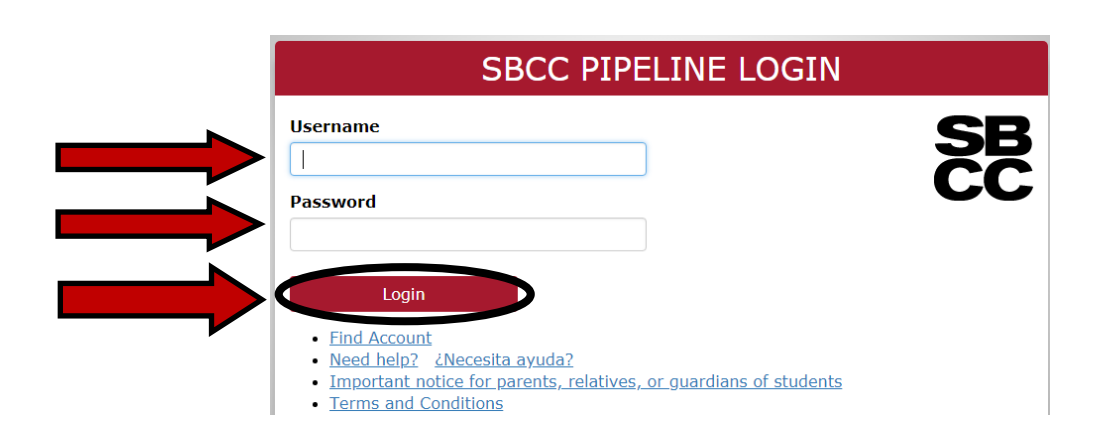

STEP 57: After LOGGING IN with your PIPELINE USERNAME and PASSWORD the following MESSAGE will POP UP. Move onto STEP 58.

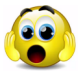

IF this message DOES NOT POP UP don't worry. It just means that your application hasn't been received by the Promise yet. It can take a few hours. Go ahead and move onto STEP 60.

The SBCC Promise

#### Sign Up

Based on your SBCC application, you are currently Eligible to apply for the SBCC Promise starting

Our records indicate a graduation date of 06/07/2018 from San Marcos Senior High

#### **STEP 58:** At bottom of page CLICK ON "OPT IN TO THE PROMISE"

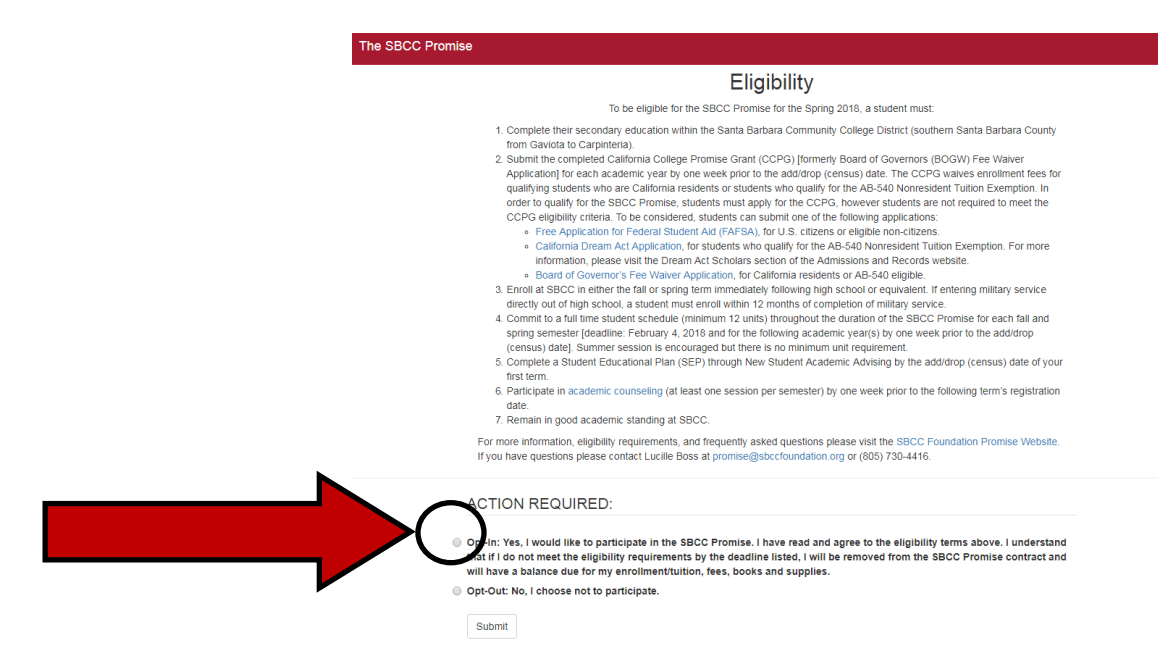

#### STEP 59: Click SUBMIT

Opt-In: Yes, I would like to participate in the SBCC Promise. I have read and agree to the eligibility terms above. I understand that if I do not meet the eligibility requirements by the deadline listed, I will be removed from the SBCC Promise contract and will have a balance due for my enrollment/tuition, fees, books and supplies.

Opt-Out: No, I choose not to participate.

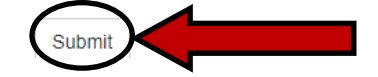

#### **!!!READ ME & FOLLOW THE INSTRUCTIONS!!! STEP 60:**

- Leave this packet at this computer.
- Have/know your K#/SBCC Student ID#.
- Have your printed transcript (if you have one).
- CHECK OUT WITH an SBCC REP BEFORE LEAVING. They will take your K# and printed transcript (if you have one) and will excuse you.